# WorldPenScan シリーズ ユーザーマニュアル

リリース日:2015年2月 Version: v4.0 Win

# Penpower Technology Ltd. ペンパワー・テクノロジー株式会社

# ソフトウェアユーザーに対する使用許諾契約

この使用許諾契約(この契約の中において、"当該契約"と呼称される)に基づいて、 当事者である貴方には、Penpower Technology Ltd. ペンパワー・テクノロジー株 式会社(この契約の中において、"Penpower"と呼称される)により、このソフト ウェアのプログラム(この契約の中において、"当該ソフトウェア"と呼称される) を合法的に使用する認可が付与されるものとする。もし当事者である貴方がこの契 約の中における何らかの規定に合意しない場合、当該ソフトウェアのインストー ル、複写、または使用を行なわないものとする。当該ソフトウェアを使用すること により、当事者である貴方は、この契約の規定を十分に理解するとともに、それを 受諾するものとみなされる。

#### 第1条 知的所有権

当該ソフトウェアの商品パッケージに含まれた全ての情報、および文書、ならびに 当該ソフトウェアにおける全ての知的所有権(著作権を含むが、これに限定されな いものとする)は、Penpowerの財産権に属するとともに、これに関連した法律、 および規定により法的に保護されるものとする。

#### 第2条 使用に対する認可

当事者である貴方には、1つのコンピュータのみで当該ソフトウェアを使用することが認可されるものとする。当事者である貴方は、上記の1つのコンピュータ以外のその他の何らかの装置等で当該ソフトウェアを使用することができないものとする。

#### 第3条 複写に対する権限

当該ソフトウェア、および当該ソフトウェアに含まれた全ての文書、およびこれに 関連した著作権は、Penpowerの財産権に属するものとする。当事者である貴方に は、貴方の個人的なバックアップの目的のために、当該ソフトウェアの1つの複写 を作成することが認可される。その他のあらゆる複写行為等は、厳格に禁止される ものとする。

当事者である貴方は、当該ソフトウェアの販売、賃貸借、分解、リバース・エンジ ニア、複写、変換、改造、もしくは改編を行なわないものとし、またはあらゆる手 段によっても当該ソフトウェアのソース・コードを取得しないものとする。当事者 である貴方は、この契約に基づいて許可された目的以外の何らかの目的のために、 当該ソフトウェアを使用しないものとする。

### 第4条 商業上の使用者ら

当事者である貴方が1つ以上のコンピュータで当該ソフトウェアのインストール、またはその使用を行なう場合、付加的使用のための認可を購入するために、 Penpower、または地元の卸売業者に連絡を行なうものとする。

#### 第5条 責任性

当事者である貴方は、貴方によるこの契約の違反から生じた全ての損失、費用、債務、和解に関する支払い、またはその他の支出(弁護士料を含むが、これに限定されないものとする)に対して、Penpowerに補償することに対しての同意を行なうとともに、上記の損害賠償の全てに対して、Penpowerに賠償することに対しての同意を行なうものとする。

#### 第6条 非保証性

情報を処理することにおいて、このパッケージされたソフトウェアの有効性は、そのソフトウェア、およびハードウェアの環境と密接な関連性を有する。当該ソフトウェアは、Penpowerによる厳密な開発、および製品の検査に従い発行されているが、Penpowerは、ソフトウェア、およびハードウェアの環境についての全ての可能な組み合わせに対しての検査を行なうことは不可能である。この故に、Penpowerは、当該ソフトウェアのインストールや作動の間に、情報の喪失、または損害が与えられる危険性、もしくはその他何らかの損失の危険性が全く存在しないということを約束ないし保証することができないものとする。当事者である貴方は、当該ソフトウェアを使用することにおいて、貴方自身のリスクに対して十分に認識しなくてはならないものとする。

Penpower は、当該ソフトウェアを当事者である貴方に提供するとともに、法律の 許可する最大の範囲において、当該ソフトウェアに関するサービスへのサポートを 行なうものとする。しかしながら、Penpower は、当該ソフトウェア、および当該 ソフトウェアの商品パッケージに含まれた情報が、瑕疵、または欠陥を有さないこ とを保証はしないものとする。Penpower は、当該ソフトウェアから生じたいかな る間接的、特別、または偶発的な損失に対しても責任を負担しないものとする。こ の損失に関しては、当該ソフトウェアの商業上の使用から生じる利益の損失、業務 に関する評価への低下、業務の停止、ハードウェアの機能不全、またはその損傷、 もしくはその他の何らかの商業上の損害、または損失を含み、また、これらに限定 されないものする。

### 第7条 および損害賠償の限定

ここの契約に基づいて、当事者である貴方が何らかの理由により被ったあらゆる損害に関して、Penpowerが支払うべき損害賠償の最高金額は、当該ソフトウェアに関して貴方が既に支払いを行なった金額に限定されるものとする。

いかなる場合であっても、Penpowerは、Penpowerがそのような損失の可能性を 認識しているかどうかにかかわらず、その損失の可能性に対する責任を負担しない ものとする。

### 第8条 第2次的認可に対しての禁止

当事者である貴方には、この契約に基づいて貴方に付与される当該ソフトウェアに 関する認可を譲渡することが禁止されているものとし、もしくはその他の第3者ら に第2次的認可を付与することが禁止されているものとする。

#### 第9条 司法管轄権

この契約から生じたあらゆる争訟に関して、Penpower、および当事者である貴方 は、Penpowerの事業所在地において司法管轄権を有する裁判所が第一審の司法裁 判所に相当することを同意するものとする。

#### 第10条 雑則

この契約における何らかの規定が法的に無効であると事実認定される場合、そのような無効は、その他のあらゆる規定の効力に対しても影響を及ぼさないとともに、 そのような規定の法的施行性に対しても影響を及ぼさないものとする。 当該ソフトウェアが、オリジナルディスクへの何らかの損傷のために、通常の使用

条件において作動しない場合、Penpowerは、無償にて、そのディスクの交換を行 なうものとする。

### **FCC Statement**

This equipment has been tested and found to comply with the limits for a Class B digital device, pursuant to Part 15 of the FCC Rules. These limits are designed to provide reasonable protection against harmful interference in a residential installation.

This equipment generates, uses and can radiate radio frequency energy and, if not installed and used in accordance with the instructions, may cause harmful interference to radio communications.

However, there is no guarantee that interference will not occur in a particular installation. If this equipment does cause harmful interference to radio or television reception, which can be determined by turning the equipment off and on, the user is encouraged to try to correct the interference by one of the following measures:

- Reorient or relocate the receiving antenna.
- Increase the separation between the equipment and receiver.
- Connect the equipment into an outlet on a circuit different from that to which the receiver is connected.
- Consult the dealer or an experienced radio/TV technician for help.

### **CE Warning**

The 20cm safe distance from antenna to the user shall be maintained.

### < IC RSS-GEN 7.1.5>Industry Canada Caution

This device complies with Industry Canada licence-exempt RSS standard(s).

Operation is subject to the following two conditions:

- (1) this device may not cause interference, and
  - (2) this device must accept any interference, including interference that may cause undesired operation of the device.

Le present appareil est conforme aux CNR d'IndustrieCanadaapplicables aux appareils radio exempts de licence. L'exploitation est autorisee aux deux conditions suivantes :

- (1) l'appareil ne doit pas produire de brouillage, et
- (2) l'utilisateur de l'appareil doit accepter tout brouillage radioelectrique subi, meme si le brouillage est susceptible d'en compromettre le fonctionnement.

# 目次

| 第一章 製品の特長                            | 1-1  |
|--------------------------------------|------|
| 第二章 システムのインストール                      | 2-1  |
| 2.1 動作環境                             | 2-1  |
| 2.2 ハードウェアの仕様                        | 2-1  |
| 2.2.1 mini ScanEYE                   | 2-1  |
| 2.2.2 mini ScanEYE BT                | 2-2  |
| 2.2.3 WorldPanScan X                 | 2-3  |
| 2.3 ソフトウェアのインストール                    | 2-4  |
| 2.4 WorldPenScan シリーズを起動する           | 2-6  |
| 2.5 ペンスキャナーに接続する                     | 2-7  |
| 2.5.1 USB コネクタ経由                     | 2-7  |
| 2.5.2 Bluetooth 経由                   | 2-8  |
| 第三章 文字入力                             | 3-1  |
| 3.1 ツールバーの説明                         | 3-1  |
| 3.2 コンピュータにスキャンデータを転送                | 3-3  |
| 3.2.1 テキストモード                        | 3-3  |
| 3.2.2 画像モード                          | 3-3  |
| 3.3 オンライン辞書                          | 3-4  |
| 3.3.1 辞書                             | 3-4  |
| 3.3.2 文章翻訳                           | 3-5  |
| 3.4 ビジネスモード                          | 3-6  |
| 3.5 オリジナル画像の表示                       | 3-7  |
| 3.6 設定                               | 3-8  |
| 3.6.1 一般設定                           | 3-8  |
| 3.6.2 認識設定                           |      |
| 3.6.3 ビジネスモード                        | 3-12 |
| 3.6.4 ハードウェア情報 ( mini ScanEYE BT 用 ) | 3-13 |
| 3.7 ヘルプ                              |      |
| 3.8 miniScanEYE について                 |      |

本製品が製造されて以降、ユーザー様のお手元に渡るまでの間にソフトウェアが更新され ることがあります。ユーザーマニュアルの内容が実際の画面上のインターフェースの表現 と異なる場合は、画面上の表示を優先させてください。

# 第一章 製品の特長

WorldPenScanは印刷された書類から、単語や文章をスキャンして抜き出し、 高度な認識精度で編集可能なテキストデータに変換します。直接 Word、Excel、Outlook やほかのテキスト・エディタ等の編集アプリケーションに書き出 すことができます。

WorldPenScanは人体工学に基づいたハイテクにより、右利き・左利きのすべてのユーザーにフィットします。長い時間の使用でも、心地良く握りつづけることができます。スキャンの先は透明になっているので、スキャンする場所が見やすく、楽々とスキャンすることが可能です。

### • 多言語認識

WorldPenScan は非常に多くの言語をスキャンし認識することができます。 日本語、英語、フランス語、ドイツ語、イタリア語、スペイン語他のヨーロッパ言語と中国語、韓国語を含む東アジア言語などです。

### • Bluetooth によるワイヤレス接続

WorldPenScan X は Bluetooth 4.0 の BLE テクノロジーを採用しており、モ バイル機器へのデータ転送をサポートしています。 スキャン結果は瞬時にテキストデータとしてデジタル化され、USB ポート経 由で Win/Mac PC に転送されます。

## • ビジネスモード

WorldPenScan はビジネスモードを備えています。 バーコードの認識や、 銀行などで使用される OCR-A, OCR-B, MICR(磁気インク文字)などを認識 します。 業務用に最適の製品です。

## ● あらゆる種類のアプリケーションに出力

WorldPenScan は、あらゆる種類のテキスト編集を行うアプリケーション (Word、Excel、Outlook 等)に使用でき、スキャン後瞬時に文字データを取 り込むことができます。

### • 多言語の翻訳

スキャン後認識された文字データを、オンライン翻訳に取り込むことで、ワン クリックで瞬時に翻訳の結果を得ることができます。

### • スキャン画像

また WorldPenScan は、スキャンした画像をそのままドキュメントに取り込むこともできます。

# 第二章 システムのインストール

### 2.1 動作環境

- ・ハードディスク空き容量: 650MB 以上
- ・対応 OS: Windows 8 desktop mode/7/Vista/XP
- ・インターフェイス: USB ポート
- ・Bluetooth モジュール -WIDCOMM 或いは Microsoft Bluetooth stack (mini ScanEYE BT)

# 2.2 ハードウェアの仕様

### 2.2.1 mini ScanEYE

- ・外形寸法: 130mm x 37mm x 18.5mm
- ・重量: 30g (USB ケーブルを除く)
- ・インターフェイス: USB 2.0 規格ポート
- ・スキャンスピード: 15 cm/ 秒

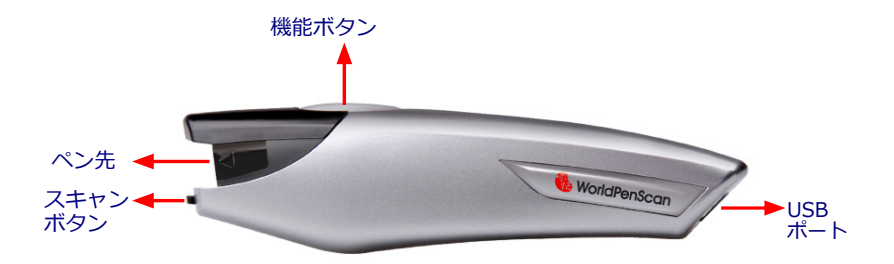

### 機能ボタン:

文字やイメージをスキャンする際、機能ボタンはキーボードの「Enter」キーに相当します。機能ボタンを押すことでカーソルを次の行に移動させます。

ヒント:機能ボタンを「エンター」、「タブ」、又は「スペース」として定義 することができます。

# 2-2 WorldPenScan Series

## 2.2.2 mini ScanEYE BT

- ・外形寸法: 130mm x 37mm x 18.5mm
- ・重量: 35g (USB ケーブルを除く)
- ・インターフェイス: USB 2.0 規格ポート / Bluetooth v2.1+EDR
- ・リチウムポリマー再充電型バッテリー内装
- ・電圧と電流: 4.75~5.25V (<100mA)
- ・スキャンスピード: 15 cm/ 秒
- ・読み取り可能サイズ: 5 ~ 22 pt

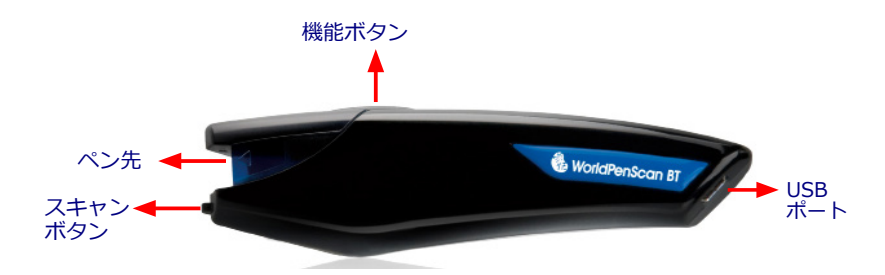

#### 機能ボタン:

文字やイメージをスキャンする際、機能ボタンはキーボードの「Enter」キーに相当します。機能ボタンを押すことでカーソルを次の行に移動させます。

ヒント:機能ボタンを「エンター」、「タブ」、又は「スペース」として定義 することができます。ユーザーマニュアルをご参照下さい。

注:最初に使用する前に、USB 経由で、ペンスキャナを充電してください。 フ ル充電までは約5時間かかります。 バッテリーの状態は、「設定」>「ハ ードウェア情報」でチェックできます。

> 注: 最初に使用する前に、USB 経由で、ペンスキャ を充電してください。フル充電までは約5時間かかり す。 バッテリーの状態は、「設定」>「ハードウェ 情報」でチェックできます。

### 2.2.3 WorldPenScan X

- ・寸法: 114.7 mm x 33 mm x 22.45 mm
- ・重量: 55g
- ・インターフェース: USB 2.0/Bluetooth v4.0 BLE
- ・バッテリー:内蔵リチウムポリマー充電バッテリー
- ・電圧 / 電流: 4.75-5.25V (<100mA)
- ・スキャン速度: 10 cm/秒
- ・文字サイズ: 6 22 ポイント

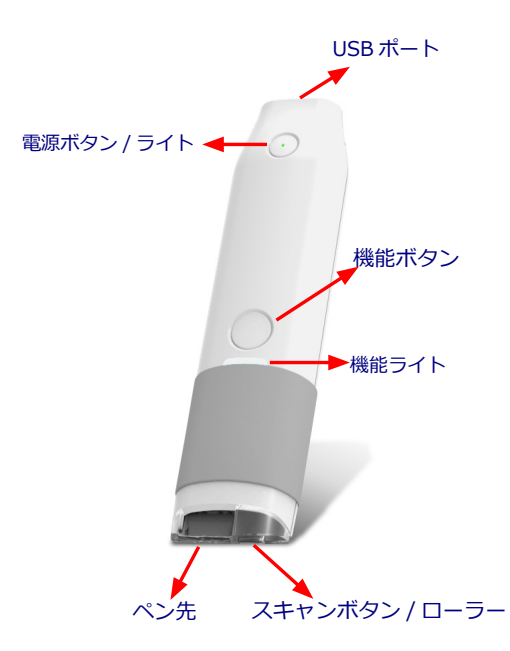

### 機能ボタン:

テキストないし画像をスキャンしている時、機能ボタンを押すと、規定値と してはキーボードの [ENTER] として機能します。

- ヒント:機能ボタンは、[ENTER]の他、設定により[TAB]とも[スペース]な どとしても定義できます。 3.6.1. を参照してください。
- 注:最初に使用する前に、USB 経由で、ペンスキャナを充電してください。フ ァナ ル充電までは約5時間かかります。 バッテリーの状態は、「設定 |>「八 -ドウェア情報 | でチェックできます。

)ま ア

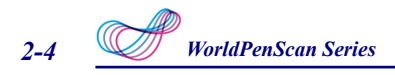

# 2.3 ソフトウェアのインストール

- WorldPenScan X/mini ScanEYE BT のインストール CD を CD-ROM ドラ イブに挿入します。すると、インストールプログラムが自動的に起動します。 「WorldPenScan」もしくは「miniScanEYE BT」の文字をクリックして WorldPenScan/miniScanEYE BT をインストールします。
- インストールに使用する言語を選択して、「次へ」ボタンをクリックします。

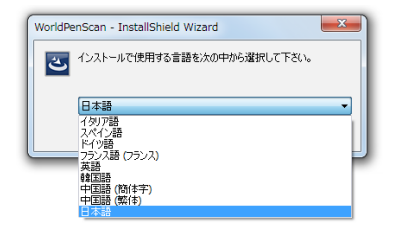

「次へ」ボタンをクリックしてインストールを行います。

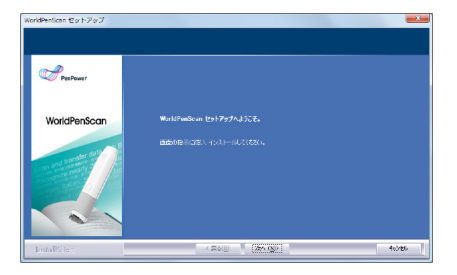

ライセンス契約を読み、「ライセンス契約の各条項に同意します」
 を選択し、「次へ」をクリックして続行します。

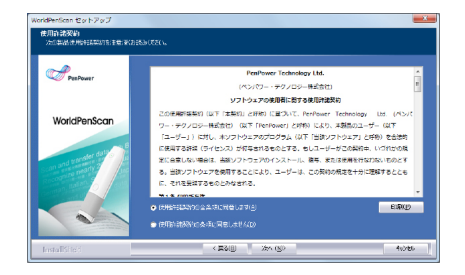

5. インストール先フォルダーを選択 して「次へ」をクリックします。 通常はデフォルトのフォルダーを 指定します。

| WorldPenScan セットアップ                |                                                                                                    |
|------------------------------------|----------------------------------------------------------------------------------------------------|
| インストール先の説明<br>フィルをインストールするフルルゲーを選択 | LECTRU.                                                                                                    |
| PesPower                           | そっかり7は、1500 ほかっし WebTersCon を行うスートします。<br>この1005~~0000×−024、5×355294590(ます。<br>多1001005~~021~すす25時後は、5年5月3700555~017145~を運行して5500。 |
| WorldPenScan                       |                                                                                                    |
|                                    | r0.01-152071197                                                                                                    |
| InstalEite                         | < 2010 (2010) 4000                                                                                                    |

 インストール先のプログラムフォ ルダーを選択して「次へ」ボタン をクリックします。通常はデフォ ルトのフォルダーを指定します。

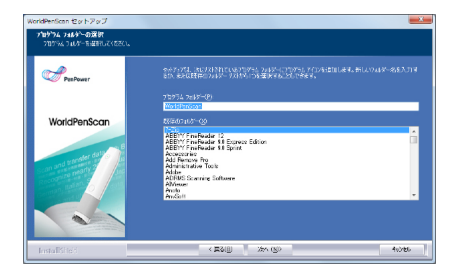

「今すぐ再起動する」ボタンを選び、「完了」ボタンをクリックしてください。PCが再起動してイ

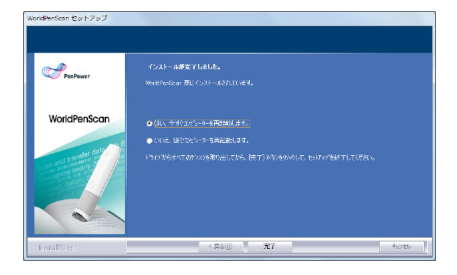

ヒント: Windows Vista 環境では、インストールする際、「ドライバソフトウ ェアの発行元を検証できません」という画面が2回ほど表示される場合 があります。そのまま続けて問題ありませんので、「このドライバソフ トウェアをインストールします」を選択してインストールを進めてくだ さい。

# 2.4 mini ScanEYE/WorldPenScan シリーズを起動する

「スタート」/「すべてのプログラム」から、Penpower WorldPenScan (または、Penpower WorldPenScan BT/ WorldPenScan、Penpower WorldPenScan BT などと表記)を選択してクリック、または、デスク トップのショートカットアイコン??または??をクリックして WorldPenScan/ WorldPenScan BT を起動すると、ツールバーが表示され ます。又、デスクトップのショートカットアイコンをダブルクリックしても mini ScanEYE/mini ScanEYE BT のツールバーが起動します。

初めて mini ScanEYE/mini ScanEYE BT を起動する際、保証サービスが適 用されるよう、登録サイト http:// www.penpower.net/reg.html での製品 登録を促すポップアップウィンドウが開きます。「今すぐ登録」をクリック すると、登録画面が開きます。「後で登録」をクリックしておいて、後ほどツ ールバーから「設定」/「mini ScanEYE について」に「登録」ボタンをクリ ックして確認することもできます。上記登録は、世界共通のグローバル登録で 英語表記になります。

また、但し日本在住のユーザーの方は、同梱の「製品保証書兼ユーザー登録 票」と「登録方法について」をご覧ください。

| 登録通知                     |                 |                         |
|--------------------------|-----------------|-------------------------|
| ご使用の製品が保証サービン<br>録して下さい。 | スの対象となるよう、www.p | enpower.net/reg.htmlにて登 |
| 今すぐ登録                    | 後で登録            | 登録済み                    |
| 🔲 起動する際、このダイア            | 'ログを表示しません。     |                         |

ヒント: この「登録通知」場面を再び表示したくない場合、「起動する際にこのページを表示しません。」のチェックボックスにチェックを入れてください。既に登録済みの場合は[登録済み]クリックしてください。

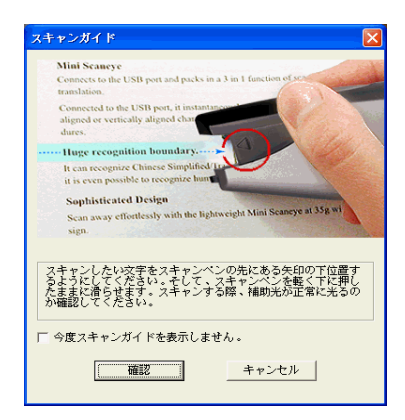

# 2.5 ペンスキャナーに接続する

USB ケーブルを使って、パソコンの USB ポートに接続して WorldPenScan X 或 い は mini ScanEYE BT を 使 用 し ま す。 ま た、mini ScanEYE BT は Bluetooth 経由パソコンに接続して使えます。

## 2.5.1 USB コネクタ経由

次の手順でコンピュータとペンスキャナーを接続してください。

 ソフトウェアのインストールを終 了してから、ペンスキャナーの USB コネクタを PC の USB ポー トに挿入してください。 システ ムは自動的に新しいハードウェア を検出して「いいえ、今回は接続 しません」を選択して、「次へ」 ボタンをクリックします。

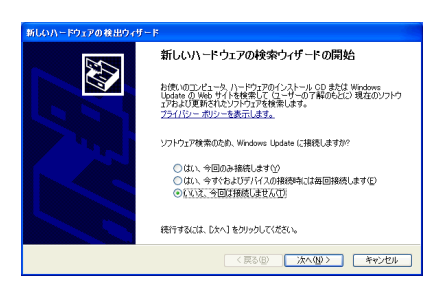

- 注意: 一部の PC では、複数の USB ポートに同時に十分な電力を供給することができずに、 ペンスキャナーを接続した際、突然 PC がシャットダウンすることがあります。 ペ ンスキャナー のデバイスをセルフパワー方式による USB ハブに接続するのがお勧 めです。
- 「ソフトウェアを自動的にインス トールする〔推奨〕」を選択して、 「次へ」ボタンをクリックすると、 システムが自動的にハートウェア のドライバを検索してインストー ルします。
- 「新しいハードウェアの検索ウィ ザードの完了」画面が表示されま す。「完了」ボタンをクリック して終了します。

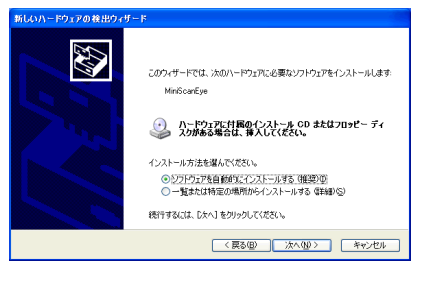

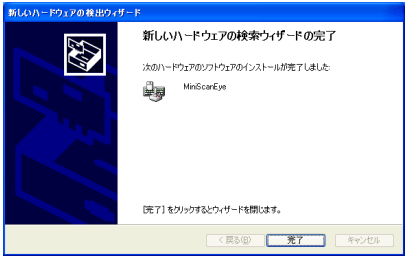

注意: ペンスキャナーの USB コネクタを PC の他の USB ポートに挿入する場合も、同様 に「新しいハードウェアの検索ウィザードの開始」のハードウェアインストール手 順に従って、インストールを完了します。

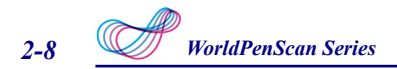

# 2.5.2 Bluetooth 経由 (miniScanEYE BT のみ)

初回使用する時、下記の説明に沿い、パソコンとスキャナーを Bluetooth 経 由接続して、ペアリングさせます。

- LED インディケータが点滅するまで、ペンスキャナー上にある機能ボタンを 押します。点滅し始めたら、パソコンとペンスキャナーをペアリングできま す。
- 2. mini ScanEYE BT を起動し、「ツール」 🔨 をクリックして、「設定」を 選んでください。「ハードウェア情報」のページが表示されます。
- 3. 「ペア」をクリックしてください。

| 設定                                                                                                    |         |
|----------------------------------------------------------------------------------------------------|---------|
| 一般   認識能定   ビジネスモード ハードウェア播報                                                                                                    |         |
| Bluetooth 27-92                                                                                                    |         |
| オスト Bluetoothステータス: アクティブ                                                                                                    |         |
| ペン Bluetoothステータス: 接続なし                                                                                                    |         |
| MAC 7/FU2:                                                                                                    |         |
| 177                                                                                                    |         |
| (シスイク) 一部編<br>(シスイク) 一部編                                                                                                    |         |
| The second second secon |         |
| USB 接続 Bluetooth 接线                                                                                                    |         |
|                                                                                                    |         |
|                                                                                                    |         |
|                                                                                                    |         |
|                                                                                                    |         |
|                                                                                                    |         |
|                                                                                                    | inter 1 |

4. 「Bluetooth デバイスの追加ウィザード」に従い、パソコンとペンスキャナ ーをペアリングさせます。

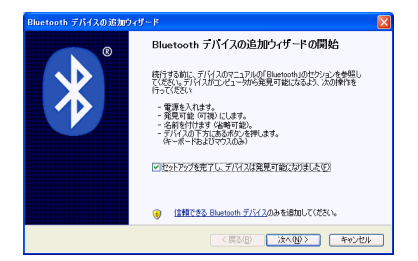

5. 「WorldPenScan」選択し、「次」をクリックしてください。

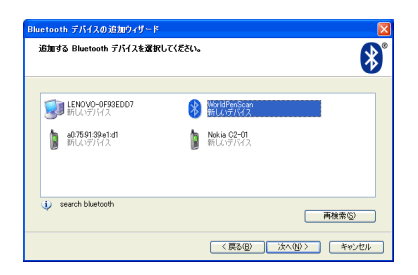

6. 「マニュアルに指定されているパスキーを使用する」を選び、デフォルト設 定の1234を入力し、「次」をクリックしてください。

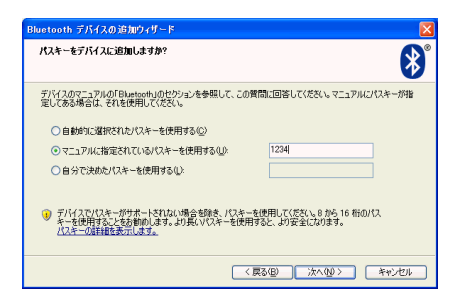

7. パソコンとペンスキャナーを認識完了したら、「完了」をクリックしてくだ さい。

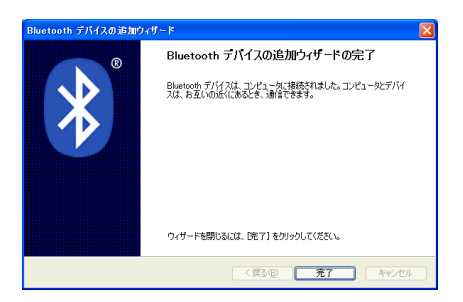

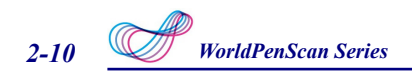

 ペンスキャナーは自動的にパソコンと接続します。ペアリングを成功したら、 LED インディケータはゆっくり点滅します(約3秒に1回)。ペンスキャナ ーは mini ScanEYE BT と自動的に接続します。ペン Bluetooth ステータス が「ペア済み、接続中」に変わったら、miniScanEYE BT が使用できます。

| 読定                              |                   |
|---------------------------------|-------------------|
| 一般   記録設定   ビジネスモード [71-ドウェア情報] |                   |
| ブルートゥースステータス                    |                   |
| ホストブルートゥースステータス:                | アカティブ             |
| パンブルートゥースステータス:                 | ペアと接続             |
| MAC アドレス:                       | 8c-59-8b-00-61-6a |
|                                 |                   |
| RP                              |                   |
|                                 |                   |

- 注意1:ペンスキャナー上にある機能ボタンを長押すると、ペンスキャナーの電源が切れ ます。次回、使用する場合、機能ボタンを短く押すと、ペンスキャナーが起動し、 自動的に接続します。ペアを解除しない限り、次回以降ペアリングの作業は必要 ありません。
- 注意 2 :ペンスキャナーがペアリング済みで、接続できない場合、Bluetooth デバイスの 設定より「WorldPenScan」を削除し、再び上記の指示を従って、パソコンとペ ンスキャナーをペアリングさせます。

| Bluetoot | h Devices                           |    |
|----------|-------------------------------------|----|
| Devices  | Options COM Ports Hardware          |    |
| Prin     | nters, scanners and imaging devices |    |
|          | WoldPenScan                         |    |
|          | Passkev enabled                     |    |
|          |                                     |    |
|          |                                     |    |
|          |                                     |    |
|          |                                     |    |
|          |                                     |    |
|          |                                     |    |
|          |                                     |    |
| Ad       | ld Remove Propertie                 | 15 |
|          |                                     | -  |
|          | UN Cancel Ap                        | PY |

- 注意 3 : mini ScanEYE BT は USB 又は、Bluetooth 経由でパソコンと接続ができます。 まず、マニュアルに沿い、ペンスキャナーを USB ケーブルでパソコンと接続しま す。「Bluetooth デバイスの追加ウィザード」にデフォルトパスキーの 1234 を 入力し、ペンスキャナーを Bluetooth 経由でパソコンに接続します。USB ケーブ ルを外しても、Bluetooth で接続し、ペンスキャナーナーが使用できます
- 注意4 : ペンスキャナーは、ソフトウェアに繋がっていないか10分以上作動させない場合、或いはソフトウェアに繋がっていても30分以上作動させない場合は、節電のため自動的にシャットダウンします。

# 第三章 文字入力

# 3.1 ツールバーの説明

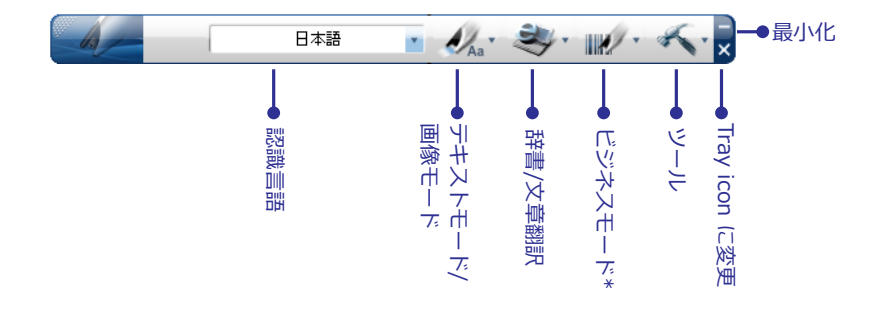

- 認識言語:日本語、英語をはじめ、中国語繁体字、中国語簡体字、韓国語などの東アジア言語、スペイン語、フランス語、ドイツ語、イタリア語などのヨーロッパ言語を含め、193の言語を認識します。認識言語リストの詳細については「付録:認識言語リスト」をご参照ください。
- 2. テキストモード:「テキストモード」 4 は、記事や文章を直接スキャンす る場合のモードです。スキャンされた単語や文章の画像は、テキストとして認 識され P C に送られます。詳細は 3.2.1 テキストモードを御参照ください。
- 3. 画像モード: 「画像モード」 🦾 をドロップダウンメニューから選択すると、 スキャンした画像や文章が画像形式で P C に送られます。詳細は 3.2.2 画像 モードを御参照ください。
- 4. 辞書: \* のドロップダウンメニューから「辞書」を選択すると、スキャン された単語のそれぞれの翻訳結果を表示します。詳細な情報は、3.3 オンライ ン翻訳を御参照下さい。
- 5. 文章翻訳: ・ のドロップダウンメニューから「文章翻訳」を選択すると、 スキャンされた文章の翻訳結果を表示します。より詳細な情報については、 3.3 オンライン翻訳を御参照下さい。

# 3-2 WorldPenScan Series

- 6. ビジネスモード : 「ビジネスモード」では、スキャンした文書の認識精 度を高める為に、認識する範囲を「バーコード」、「MICR」、「OCR A/B」 を選択できます。さらに、スキャンした文書の認識精度を高める為に、認識 する範囲を「16進数」、「数字」、「英字」に絞り込むこともできます。こ れにより、バーコード、インボイス、小切手、請求書、郵便番号、商品券番号、 伝票番号等を読み取ることができます。ビジネスモードを選択することで、 色々な種類の文書を高い読み取り精度で認識するのに役立ちます。
- 7. ツール:「オリジナル画像」、「設定」、「ヘルプ」と「mini ScanEYE に ついて」の項目があります。
  - •「オリジナル画像」:スキャンした画像を表示します。「3.4 オリジナル画像の表示」を参照してください。
  - •「設定」:「一般」、「認識設定」、「ビジネスモード設定」等の設定を行います。詳細は 3.6 設定の項を御参照下さい。
- Set Notation 2015
   Set Notation 2015
   Set Notation 2015
   Set Notation 2015
   Set Notation 2015
   Set Notation 2015
   Set Notation 2015
   Set Notation 2015
   Set Notation 2015
   Set Notation 2015
   Set Notation 2015
   Set Notation 2015
   Set Notation 2015
   Set Notation 2015
   Set Notation 2015
   Set Notation 2015
   Set Notation 2015
   Set Notation 2015
   Set Notation 2015
   Set Notation 2015
   Set Notation 2015
   Set Notation 2015
   Set Notation 2015
   Set Notation 2015
   Set Notation 2015
   Set Notation 2015
   Set Notation 2015
   Set Notation 2015
   Set Notation 2015
   Set Notation 2015
   Set Notation 2015
   Set Notation 2015
   Set Notation 2015
   Set Notation 2015
   Set Notation 2015
   Set Notation 2015
   Set Notation 2015
   Set Notation 2015
   Set Notation 2015
   Set Notation 2015
   Set Notation 2015
   Set Notation 2015
   Set Notation 2015
   Set Notation 2015
   Set Notation 2015
   Set Notation 2015
   Set Notation 2015
   Set Notation 2015
   Set Notation 2015
   Set Notation 2015
   Set Notation 2015
   Set Notation 2015
   Set Notation 2015
   Set Notation 2015
   Set Notation 2015
   Set Notation 2015
   Set Notation 2015
   Set Notation 2015
   Set Notation 2015
   Set Notation 2015
   Set Notation 2015
   Set N

# 3.2 コンピュータにスキャンデータを転送

### 3.2.1 テキストモード

記事や文章をスキャンして直接 P C に取り込みたい場合は、「テキストモード」-を使用します。

- 1. *Main のボタンをクリックしてドロップダウンメニューからで、「テキストモード」を選択します。*
- 2. 「認識言語」から認識したい言語を選択してください。
- 3. ワードパッド、メモ帳、Word などのワードプロセッサーや、Excel などのア プリケーションを開き、入力を開始する場所にカーソルを移動します。
- 4. 書類を平らな面の上に置いて、ペン先の矢印が、スキャンする文字の高さ方向の真ん中のあたりを指しているようにペンの位置を決め、ペン先を紙に押し当てます。そして、蛍光ペンを使うときのように、スキャンするエリアの上を軽く滑らせます。
- 5. ペンを押し当てるのをやめるとスキャンが終了します。ペンを滑らせる先の 文字が認識されて、認識結果がご使用のワードプロセッサに表示されます。

### 3.2.2 画像モード

文字や画像を、画像形式で PC に取り込みたい場合は、「画像モード」

- 1. 4 のボタンをクリックしてドロップダウンメニューから、「画像モード」を選択します。
- Microsoft Word などの画像取り込み可能なワードプロセッサを開き、イメージを転送したい場所にカーソルを置きます。
- 3. 書類をテーブルの上に置き、スキャンしたい文字やイメージの前にペンの先 を置きます。 そして、ペンの先にある矢印が文字やイメージを指すように mini ScanEYE を軽く滑らせます。ペン先から白いライトが出ている間は、 スキャン中であることを意味します。
- 4. 下記のように、スキャンペンによりスキャンされた文字やイメージが、ご使 用のワードプロセッサに画像として表示されます。

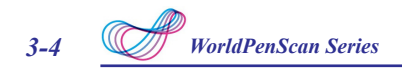

# 3.3 オンライン辞書

WorldPenScan はスキャンされた単語や文章を「辞書」と「文章翻訳」に よりオンライン翻訳する機能を提供しております。WorldPenScan/mini Scan-EYE BT は、ウェブサイトから、翻訳を集め、翻訳のウィンドウにその結果を表示します。

注意:「オンライン辞書」機能を使用する前に、インターネットに接続してください。

### 3.3.1 辞書

- 1. 💐 をクリックしてドロップダウンメニューから、「辞書」を選択します。
- 2. 翻訳の原文と訳文の言語を選択します。
- 3. 使用したい翻訳エンジンを選択します。
- 4. 書類を平らな面の上に置いて、スキャンする単語の中央をペン先の矢印で指してから、mini ScanEYE/mini ScanEYE BT のペン先を紙に押し当て、蛍光ペンを使うときのようにスキャンするエリアの上を軽く滑らせます。ペン先から白いライトが出ている間は、スキャン中であることを意味します。
- 5. 下記のように単語とその翻訳結果が表示されます。訳文の上部に、翻訳の 出典が表示されます。複数の単語をスキャンした場合、mini ScanEYE/mini ScanEYE BT スキャンペンにある「機能ボタン」を押して次に認識させる単 語を選んだり、マウスで拡張ウィンドウ内の単語をハイライトして、その単語 をカーソルのある場所まで送ることができます。選択した単語の意味や翻訳を チェックすることができます。

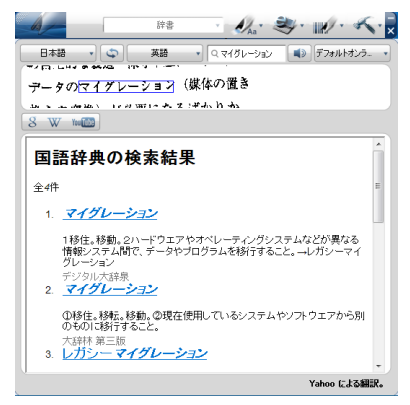

5. 翻訳された単語は検索ボックスにも表示されます。 🔹 をクリックすると単語 の 発音を聞く事ができます。また、 8 w 🐭 をクリックすると、Google 検 索と Wikipedia、YouTube から、より詳細に情報を取ることができます。検 索ボックスに検索したい単語を直接入力して同様に検索することもできます。

### 3.3.2 文章翻訳

- 1. 🦥 をクリックしドロップダウンメニューから「文章翻訳」を選択します。
- 2. 翻訳する原文の言語を <sup>™™</sup> ■<sup>₩₩</sup> から選択、訳文の言語を
  <sup>™™</sup> <u>₩₩</u> から選択します。
- 3. 使用したい翻訳エンジンを選択します。
- 3. 書類を平らな面の上に置いて、スキャンする単語の高さの中央をペン先の 矢印で指してから、mini ScanEYE/mini ScanEYE BT のペン先を紙に押し 当て、蛍光ペンを使うときのようにスキャンするエリアの上を軽く滑らせま す。ペン先から白いライトが出ている間は、スキャン中であることを意味し ます。オリジナル画像と、スキャンされた文章と翻訳結果が、下記のように 自動的に翻訳ウィンドウ上に表示されます。

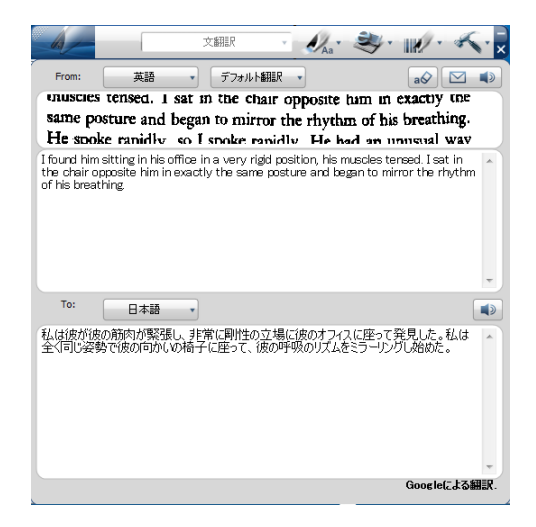

ヒント:文章から数個の単語を選択し、単語の翻訳を見ることもできます。

| ; in his office in a         | very rigid position, h | is r<br>Lhe |
|------------------------------|------------------------|-------------|
| s further <u>excrocity</u> c | ne same postare and    |             |
|                              | exactly                |             |
|                              | 翻訳する:                  |             |
|                              | 正確に                    |             |
|                              |                        |             |

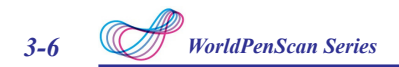

# 3.4 ビジネスモード

ビジネスモードを選択すると、バーコード、送り状、小切手、請求書などに 表示の番号、郵便番号、クーポン番号、伝票番号等をスキャンすることができ ます。ビジネスモードによりサポートされているフォントは OCR-A, OCR-B, MS ゴシック, MICR などで、以下のサンプルの通りです。

> OCR A: 0123ABCabc OCR B: 0 123ABCabc MS Gothic: 0 1 2 3 ABCabc MICR: 1 2 3 4 BCabc

また、Codabar、Code 128, Code 39, Code 93, EAN 8, EAN 13, IATA 2 of 5, Industrial 2 of 5, Interleaved 2 of 5, Matrix 2 of 5, Patch, PostNet, UCC- 128, UPC-A や UPC-E などのバーコードにも対応可能です。

1. をクリックしてドロップダウンメニューから、「バーコード」「MICR」「OCR A/B」を選択できます。

- ヒント:メニューの「ツール」/「設定」/「ビジネスモード」で認識する対象となる文字を指定 することで、認識精度をより高めることができます。詳細はマニュアルの【3.6.3】項を ご参照ください。
- 2. 認識結果の出力先となるアプリケーションや、Word 等のワードプロセッサ ーを開き、入力したい場所をクリックしてカーソルを置きます。
- 3. 書類を平らな面の上に置いて、スキャンする文字や数字の高さの中央をペン 先の矢印で指してから、ペンスキャナーのペン先を紙に押し当て、蛍光ペン を使うときのようにスキャンするエリアの上を軽く滑らせます。ペン先から白 いライトが出ている間は、スキャン中であることを意味します。
- ペンを押し当てるのをやめるとスキャンが終了します。ペンを滑らせる先の 文字や数字が認識されて、認識結果がご使用のワードプロセッサに表示されま す。
- 注意:バーコードをスキャンする際は、バーコードの中央でなく、上部の縁の辺をスキャンする と、より精度の高い認識ができます。

×

# 3.5 オリジナル画像の表示

「ツール」 ベ ボタンをクリックし、ドロップダウンのメニューから「オリジナル画像」を選択します。スキャンしながら、オリジナル画像を見比べることができるほかに、ユーザーは、オリジナル画像の表示を使うことにより、認識精度をより高めるテクニックを身につけることもできます。

<sup>79976#</sup> いつではないてしょうか。 今や家電もスマートフォンやタブレット端末と連携し、留守中 にぬ出生からでもコントロールできるほ伴になっていますが

ヒント:マウスを右クリックするとオリジナル画像を保存することができます。

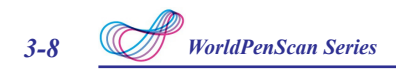

# 3.6 設定

ツールバーから「ツール」 <u>、</u>ボタンをクリックし、ドロップダウンのメニ ューから「一般」、「認識設定」、「ビジネスモード」の設定を行うことがで

### 3.6.1 一般設定

「一般」の設定では、ボタン機能の定義、発音、スキャンの方向、右利き、 左利き等を設定することができます。

| Enter                  | ে ৯৫–৯                                                                                                    | С Таб    |                                                 |          |
|------------------------|----------------------------------------------------------------------------------------------------|----------|-------------------------------------------------|----------|
| 発音                     |                                                                                                    |          |                                                 |          |
| € 発音しない                | C 北京語                                                                                                    | C 应来語    | C 英語                                            |          |
| スキャン方向                 |                                                                                                    |          | State to be a feature of the second             |          |
| ④ 自動検出                 | ○ 検書き文書                                                                                                    | ○ 縦書き文書  | 服者で人者を人行や                                       | <i>.</i> |
|                        |                                                                                                    |          |                                                 |          |
| 株書83                   | (書をスキャン<br>Under the weakhの身のye o<br>Doll of them are old enco                                                  | f tram ( | 線上切換繁麗                                          |          |
| 機書き3<br>左/右利き          | (書名入キャン<br>Under the match (小myre o<br>Doth of them are old care                                                | f tam (  | 線上切換繁麗                                          |          |
| 横書83<br>左/右利修<br>C 左利修 | (कैंदि) मेर प्राथमित के प्राप्त के प्राप्त के प्राप्त के प्राप्त के कि प्राप्त के कि कि कि कि कि कि कि कि कि कि | € tram « | 線上の換整<br>調中文排<br>変<br>に<br>の<br>お別を<br>の<br>お別を |          |

### <u>ボタンの定義</u>

機能ボタンはデフォルトでは「Enter」に設定されています。「Enter」、 「Tab」、「Space」に変更することができます。

### 認識して発音

mini ScanEYE シリーズ には英語、中国語(北京語及び広東語)の発音機 能が提供されています。中国語繁体字又は、簡体字を認識言語として選択する と、北京語ないし広東語の発音を選択できます。認識言語に英語を選択した場 合は、「発音する」、「発音しない」を選択肢として選べます。

注意:日本語及び韓国語の発音機能は提供されておりません。

### スキャン方向の設定

mini ScanEYE シリーズ で文字をスキャンする際は、スキャン方向を一定 に保ってください。一定でないと、認識率が低下する原因になります。

認識言語を中国語繁体字、中国語簡体字、日本語や韓国語に設定する場合、 横書き文章や縦書き文書によって、手動でスキャン方向を設定ください。

### \*横書き文書をスキャン

横書きの文章をスキャンする時は、[横書き]オプションを選択します。 丁度、ハイライトペンを持つような感じで、ペンをしっかり持ち、ペン先がペ ージに対して 70-80 度になるよう傾けます。ペン先の矢印が文字の中心に当 るように位置を決め、ペンを左から右、または右から左にスキャンします。

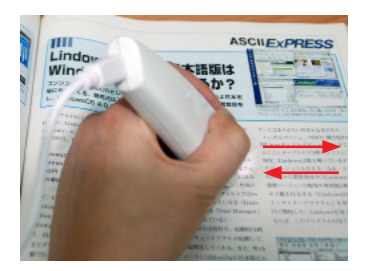

左利き:上から下へスキャンします。 「機能ボタン」が右側に向きます。

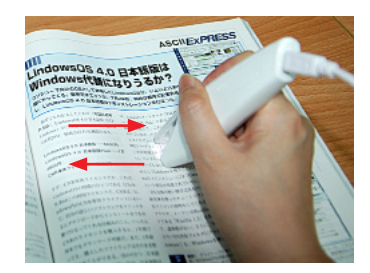

右利き:上から下へスキャンします。 「機能ボタン」が左側に向きます。

注意: WorldPenScan シリーズ は一回に一行の文字のみをスキャン・認識します。上記のようにスキャンしたい文字の中心をペン先の中心の矢印に沿ってスキャンをして

### \*縦書き文書をスキャン

縦書きの文章をスキャンする時は、[縦書き]オプションを選択したあと、 「右利き」か「左利き」 j かを選択します。丁度、ハイライトペンを持つよう な感じで、ペンをしっかり持ち、ペン先がページに対して 70-80 度になるよ う傾けます。ペン先の矢印が文字の中心に当るように位置を決め、ペンをスキ ャンします。

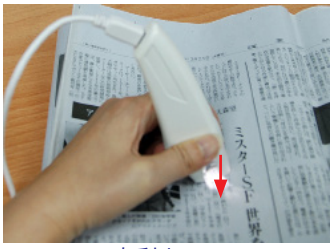

左利き

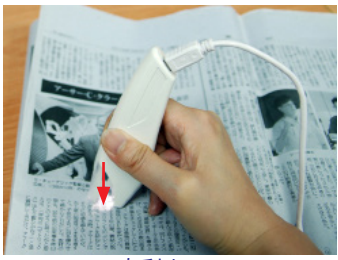

右利き

注:「右利き」か「左利き」かのオプションは、「縦書き」を選択したときのみ使用が可 能です。

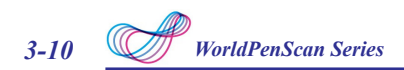

# <u>縦書き文章のスキャン (WorldPenScan X)</u>

縦書きの文章をスキャンする時は、[縦書き]オプションを選択したあと、「右利き」か「左利き」かを選択します。丁度、ハイライトペンを持つような感じで、 ペンをしっかり持ち、ペン先がページに対して 70-80 度になるよう傾けます。 ペン先の矢印が文字の中心に当るように位置を決め、ペンをスキャンします。

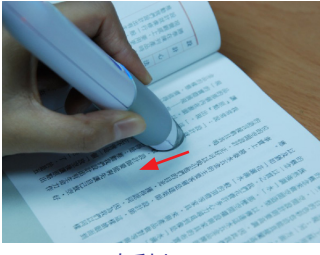

左利き

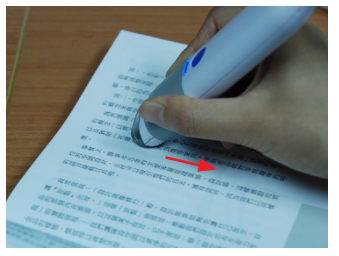

右利き

### 横書き文章のスキャン (WorldPenScan X)

横書きの文章をスキャンする時は、[横書き]オプションを選択します。 丁 度、ハイライトペンを持つような感じで、ペンをしっかり持ち、ペン先がペー ジに対して 70-80 度になるよう傾けます。ペン先の矢印が文字の中心に当るよ うに位置を決め、ペンを左から右にスキャンします。

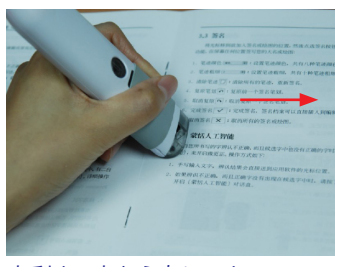

左利き: 左から右にスキャン

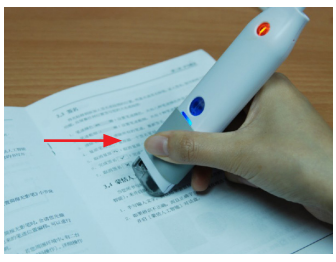

右利き:右から左にスキャン

注: Penpower WorldPenScan シリーズは、一回のスキャンで文章の一行の みを取り込んで認識します。ペンスキャナのペン先の矢印が読みとる文字 の中心にくるように位置を決めてスキャンしてください。

# 3.6.2 認識設定

「認識設定」のページでは、認識言語の選択や、中国語繁体字・簡体字の 認識オプション、JIS 第二水準漢字等を認識させるか、スキャンした文章の最 後尾に自動的にスペースを入れるかどうかなどを設定することができます。

| 設定                                     |                   |                                | X        |
|----------------------------------------|-------------------|--------------------------------|----------|
| →般 「認識設定」ビジネスモード   ハード                 | ウェア情報             |                                |          |
|                                        |                   | ***                            | [        |
| 認識言語メニューに表示9つ                          |                   | 利松吉吉                           |          |
| 中国語(簡字子)                               |                   | アディゲ語                          | <u> </u> |
| 央語                                     | 追加                | アグル語                           |          |
| 韓軍王語                                   | 育山邸余              | アルハニア語                         |          |
|                                        |                   | アルメニア(東部)<br>アルメニア(グラバール)      |          |
|                                        | <u></u>           | アルメニア(西部)                      |          |
|                                        | <u> </u>          | アイマラ語<br>アゼルバイジャン語(キリル文字)      |          |
|                                        |                   | アセルバイジャン語(ラテン文字)<br>パシキール語     | ~        |
| J                                      |                   | 1)(7/18a                       |          |
| 「中国語認識オブション――                          |                   |                                |          |
| (中国語) 文字を出力:                           | C 中国語繁体字          | C 中国語簡佳字                       |          |
| □ 全角句読点で出力する                           |                   |                                |          |
| ▶ 香港文字セットを認識する。                        | http://www.micros | soft.com/hk/hkscs/default.aspx |          |
|                                        |                   |                                |          |
| ✓ 英語の文子おより数子を認識する<br>□ ID(第一本)準満定す認識する | )                 |                                |          |
| ▼ JLO第二小学戻于で記録990。                     |                   |                                |          |
| I MIDDOWSCAN NEWWO                     |                   |                                |          |
|                                        |                   |                                |          |
|                                        |                   |                                |          |
|                                        |                   |                                |          |
|                                        |                   |                                |          |
|                                        |                   | 確認                             | 和池川      |

### 認識言語

mini ScanEYE シリーズ は選択可能な 193 の認識言語を提供しています。 ツールバーにある認識言語メニューからご希望の認識言語を選択することが できます。

「設定」から「認識設定」タブで認識言語メニューを編集することができます。「認識言語」タブでは、右側の欄に選択可能な193の認識言語が表示されています。左側の欄に表示されている言語が、ツールバーの認識言語のドラッグダウンメニューに表示されます。このタブでは、右側の欄の認識言語を選択し、「追加」をクリックすることによって左側の欄に追加することができます。左側の欄から言語を削除する場合、削除したい言語を選択し、「削除」をクリックすることによって左側の欄から削除することができます。

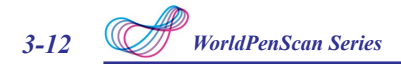

#### \* 中国語の認識結果

中国語繁体字ないし中国語簡体字を認識言語として選択した場合は、ツー ルバー上の「設定」/「認識設定」で、表示したい「認識結果」として繁体字 中国語または簡体字中国語を選択することができます。

#### \* 香港文字セットを認識

中国語繁体字を認識言語として選択した場合、「香港文字セットを認識す る」のオプションが表示されます。「香港文字セットを認識する」のチェッ クボックスにチェックを入れると香港文字セットを認識することができます。 より高い認識精度を得るため、香港文字セットを認識しない場合、チェックを つけないでください。

#### \* アルファベットと数字の認識

日本語、中国語(繁体)、中国語(簡体)、韓国語の選択をする際に、「ア ルファベットと数字の認識」を選択して、miniScanEYE シリーズ に英語の文字 と数字を認識させることができます。

#### \* JIS 第二水準漢字

日本語を認識言語として選択した場合、「JIS 第二水準漢字を認識する」の オプションが表示されます。「JIS 第二水準漢字を認識する」にチェックをつ けると、JIS 第二水準漢字まで認識することができます。より高い認識精度を 得るため、JIS 第二水準漢字を認識しない場合、チェックをつけないでくださ い。

### <u>\* スキャンしてから、スペースを入れる</u>

スペイン語、フランス語、ドイツ語、イタリア語などのヨーロッパ言語を 認識言語として選択した場合、「スキャンしてから、スペースを入れる。」の オプションが表示されます。「スキャンしてから、スペースを入れる。」のチ ェックボックスにチェックを入れると文字のスキャン終了後に自動的にスペ ースを入れます。

# 3.6.3 ビジネスモード

ビジネスモードを使用すると、スキャンする文書に合ったモードを選択す ることで、より高い認識精度を得ることができます。

ビジネスモードでは「アルファベット」、「アルファベット&数字」、「バ ーコード」、「数字」、「16 進法」や「MICR フォント」などの認識結果を 設定することができます。さらに、「スキャンする際に、スペースをあけな い。」のチェックボックスにチェックを入れると文字の後ろのスペースを除去 します。

| 設定                                                                                                    | × |
|----------------------------------------------------------------------------------------------------|---|
| 一般   認識設定 ビジネスモード   ハードウェア情報                                                                                                    |   |
| ビジネスモード                                                                                                    |   |
|                                                                                                    |   |
| ・ アルファへyroax+<br>○ 数字<br>○ 16進法                                                                                                    |   |
|                                                                                                    |   |
| ビジネスモードを知ち込た。パーコード、ケンポイス、小切手、明細晶、郵便庫等、ウーボン歯等、レージン増帯などを入外ンン<br>できます。millioantだとガオーレいておタナルは、OG A OCB N MS JOYA, MRA SatU/1ーコード Codabar.<br>Code 128, UCC128, Code 38, Code 99, EANS, EAN 13, UPC-A, UPC-E, Industrial 2 of 5, Indexeed 2 of 6,<br>Prottletk, Marz 2 of 5, ENH supplemental, EAN 13 with supplemental, UPC-E with supplemental,<br>UPC-A with supplemental です。 |   |
|                                                                                                    |   |

# 3.6.4 ハードウェア情報 (mini ScanEYE BT 用)

「ハードウェア情報」で Bluetooth とペンスキャナーの状態を確認できます。

- ホスト Bluetooth ステータス:パソコンの Bluetooth が ON(アクティブ) になっているかを表示します。
- ペン Bluetooth ステータス:ペンスキャナーの接続状態を表示します。
- ペア:パソコンとペンスキャナーをペアリングさせます。詳しくは2.7へ。
- MAC アドレス:認識されたペンスキャナーの MAC アドレスが表示されます。
- ペンスキャナー情報:ペンスキャナーの状態を表示します。バッテリー状態、

| 定                      |        |                   |        |    |
|------------------------|--------|-------------------|--------|----|
| 一般   認識設定   ビジネスモード ハー | ドウェア情報 |                   |        |    |
| Bluetooth ステータス        |        |                   |        |    |
| ホスト Bluetoothステータス:    |        | アクティブ             |        |    |
| ペン Bluetoothステータス:     |        | ペア済み、接続中          |        |    |
| MAC アドレス:              |        | 8c-59-8b-00-6f-6a |        |    |
| \                      |        |                   |        |    |
| べしスキャナー情報              |        |                   |        |    |
| バッテリー:                 | 46%    | ファームウエア バージョン:    | 3.09   |    |
| USB 接続:                | No     | Bluetooth接続       | Yes    |    |
|                        |        |                   |        |    |
|                        |        |                   |        |    |
|                        |        |                   |        |    |
|                        |        |                   |        |    |
|                        |        | 確認                | 2 4402 | n. |

# 3.7 ヘルプ

ドロップダウンメニューのボタン 🔨 をクリックして「ヘルプ」を選択すると、WorldPenScan シリーズ のユーザーマニュアルが開きます。

# 3.8 miniScanEYE について

ドロップダウンメニューのボタン <u>M</u> から、「WorldPenScan X/ miniScanEYE BT について」を選択すると、WorldPenScan シリーズ のシステム情 報が得られます。

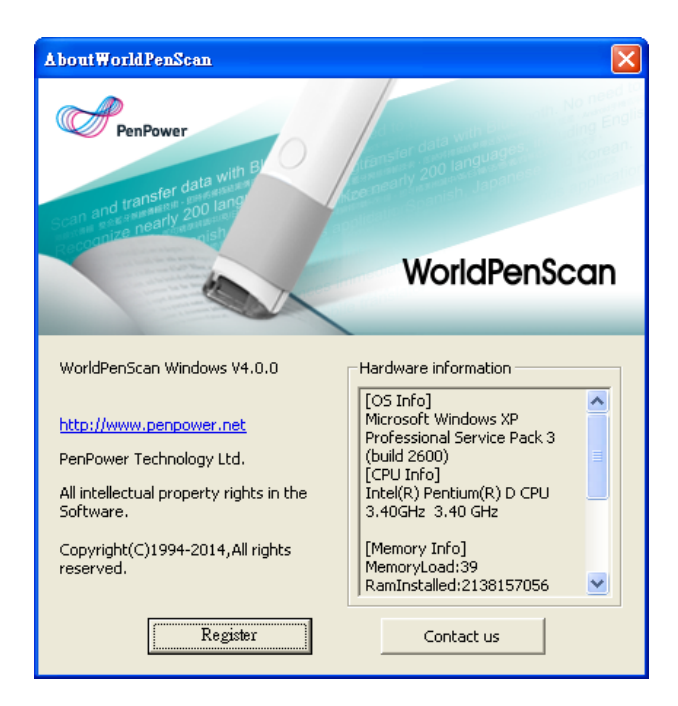

# Penpower WorldPenScan シリーズ

# ユーザーマニュアル

リリース日:2015年2月 Version: v4.0